## Упатство за продолжување на дигитален сертификат за електронско банкарство

**Напомена**: Пред да започнете со постапката за продолжување на сертификатот, потребно е да имате инсталирано Classic Client комоненти за JAVA токен или IDGoo800 драјвери и библиотека за .NET токен.

**Чекор 1**. Отворете ја веб страната <u>https://ca.24x7.com.mk/</u>, **исклучиво** преку веб прелистувач **Internet Explorer.** 

Ако ви се појави "There is a problem with this website's security certificate" кликнете на "Continue to this website"

| ⋲⋺ |                                                                                                    |
|----|----------------------------------------------------------------------------------------------------|
| 8  | There is a problem with this website's security certificate.                                                    |
|    | The security certificate presented by this website was not issued by a trusted certificate authority.           |
|    | Security certificate problems may indicate an attempt to fool you or intercept any data you send to the server. |
|    | We recommend that you close this webpage and do not continue to this website.                                   |
|    | Click here to close this webpage.                                                                               |
|    | Sontinue to this website (not recommended).                                                                     |
|    | More information                                                                                                |

Важно: Доколку оперативниот систем на Вашиот компјутер е Windows 7 или Windows 8, Internet Explorer-от отворете го со десен клик на иконата на Internet Explorer и одберете Run as Administrator.

Направете ги следниве подесувања на Interent Exporer-от

a) Изберете Tools > Pop-up Blocker > Pop-up Blocker Settings.. , како на Сл. 1

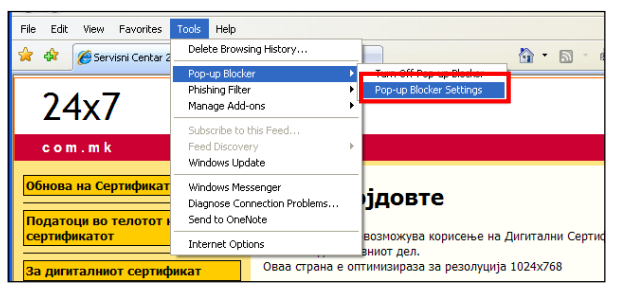

Сл. 1

Се отвора прозор како на Сл. 2, во Address of website to allow се става:

\*. ca.24x7.com.mk, па кликате на Add.

| Pop-up Blocker Settings 🛛 🔀                                                                                                    |                                      |  |  |  |  |
|----------------------------------------------------------------------------------------------------|--------------------------------------|--|--|--|--|
| Exceptions Pop-ups are currently blocked. You can allow pop-ups f websites by adding the site to the list below. Address of website to allow: https://ca.24x7.com.mk/ | irom specific                        |  |  |  |  |
| Allowed sites:                                                                                                    |                                      |  |  |  |  |
|                                                                                                    | <u>Remove</u><br>R <u>e</u> move all |  |  |  |  |
| Notifications and filter level                                                                                                    |                                      |  |  |  |  |
| <ul> <li>Play a sound when a pop-up is blocked.</li> <li>Show Information Bar when a pop-up is blocked.</li> </ul>                                                    |                                      |  |  |  |  |
| <u>Filter level:</u>                                                                                                    |                                      |  |  |  |  |
| Medium: Block most automatic pop-ups                                                                                                    | ~                                    |  |  |  |  |
| Pop-up Blocker FAQ                                                                                                    |                                      |  |  |  |  |

Сл. 2

 b) Потребно е да ја додадете страната <u>https://ca.24x7.com.mk/</u> во Trusted Sites. Изберете Tools > Internet Options > Security > Trusted sites > Sites (сл. 3)

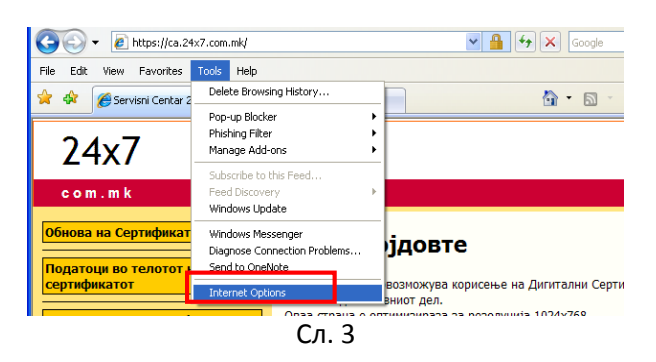

Се отвора прозор како на сл. 4, во Add this website to the zone , ја впишувате следната адреса: <a href="https://ca.24x7.com.mk/">https://ca.24x7.com.mk/</a> и кликате на Add. Ги затворате прозорите со Close па Ok.

|   | nternet Options                                                                                                    |                                                           | ? 🗙                                                                                       | Ние по                                                                                                    |  |  |  |
|---|----------------------------------------------------------------------------------------------------|-----------------------------------------------------------|-------------------------------------------------------------------------------------------|----------------------------------------------------------------------------------------------------|--|--|--|
| н | General Security Privacy Content Connections                                                                                                    | Programs                                                  | Advanced                                                                                  | C3N0                                                                                                    |  |  |  |
|   | Select a zone to view or change security cettings.<br>Internet Local inbanet Trusted sites<br>Trusted sites<br>Trusted sites<br>Trusted sites that you<br>trust of banage your computer or<br>you have websites in this zone.<br>Security level for this zone<br>Custom<br>Custom settings.<br>- To use the recommended settings, click Custom<br>- To use the recommended settings, click Custom<br>- To use the re | Stricted<br>ites<br>Site<br>Add this<br>https:<br>Website | es<br>I sites<br>You can add<br>this zone will<br>s website to th<br>//ca.24x7.com<br>as: | само<br>Te<br>а корисење на Дипитални Сертификати. Користете г<br>а за резолуција 1024х768<br>аnd renove westes from this zone. All webstes in<br>use the zone's sector setting.<br>Inik<br>Renove<br>Renove<br>Wutte<br>артичка' |  |  |  |
| ľ | ОК Са                                                                                                    |                                                           |                                                                                           | анье и<br>состания сана сана сана<br>состания сана сана сана<br>состания сана сана сана сана сана сана сана сан                                                                                                    |  |  |  |
|   | или даночен број на правниот субјект                                                                                                    |                                                           |                                                                                           |                                                                                                    |  |  |  |
|   | Сл. 4                                                                                                    |                                                           |                                                                                           |                                                                                                    |  |  |  |

**Чекор 2**. Кликнете на страната **Обнова Сертификатот** од менито лево или отворете ја страната преку следниов линк <u>https://ca.24x7.com.mk/pages/Protected/Renewal.aspx</u> Ако Ви се отвори страна како на сл.5 потребно е да кликнете на лентата за инсталација на

ActiveX. Во зависност од тоа која верзија на Internet Explorer користите лентата ќе ви се појави горе или доле како на сл. 5.

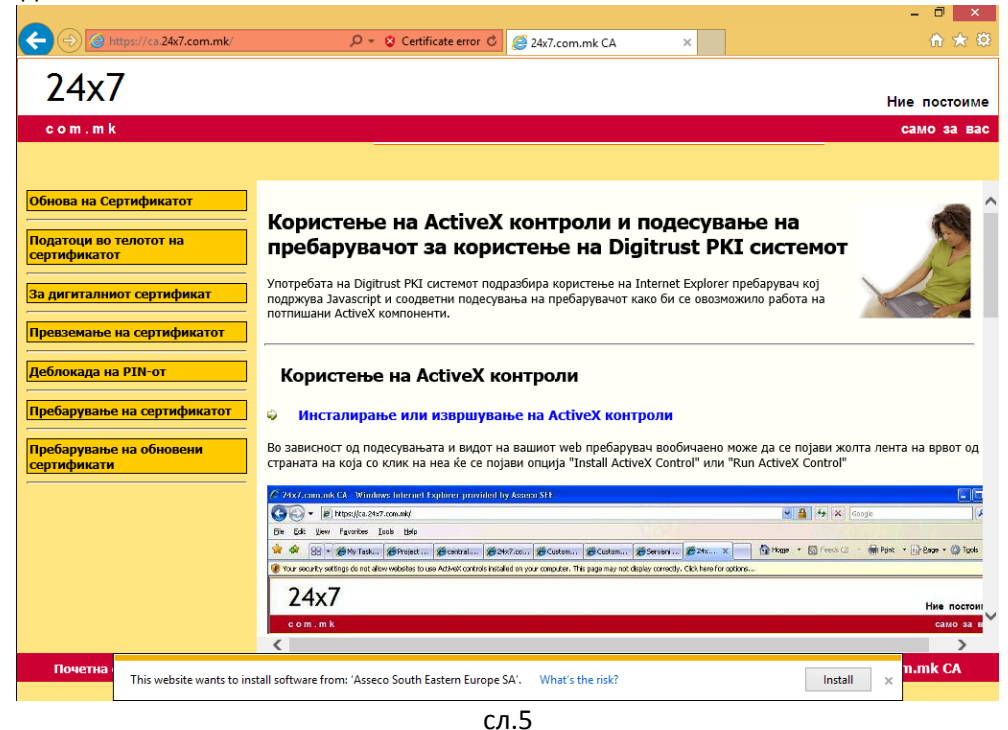

Кликнете на Install ActiveX Control, па потоа повторно Install.

Кога ќе се појави нова лента горе или доле кликнете Allow.

Кога ќе се изгуби лентата кликнете на линкот **Обнова на сертификкат** од менито лево, ќе ви се појави нова лента за инсталација на ActiveX.

Постапката на инсталација на ActiveX ја повторувате се додека не Ви се отвори прозор како на сл.8

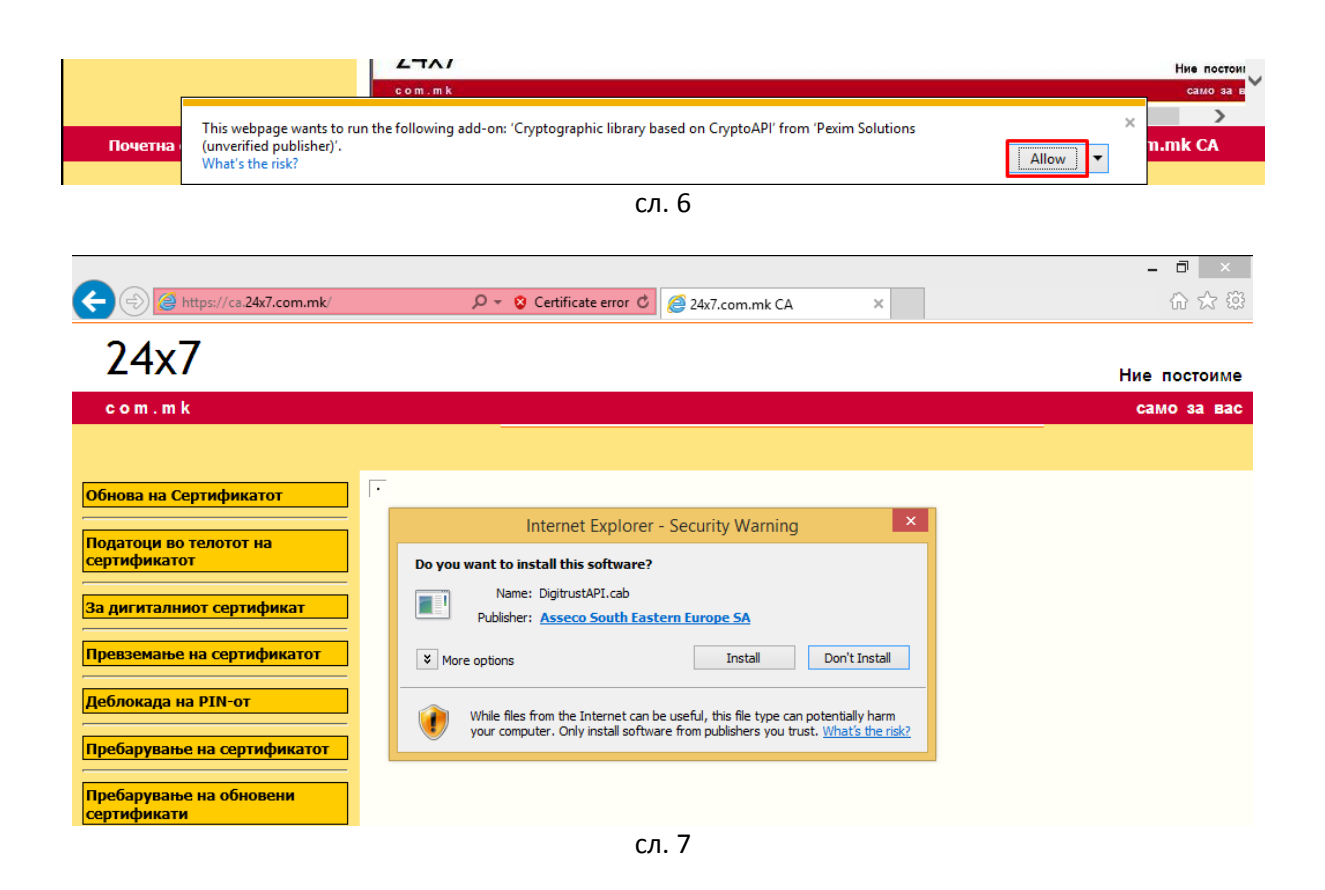

## Ако користите JAVA токен продолжете со Чекор 3

**Чекор 3**. Во полето **Читач** одберете го типот на читач кој го користите (Gemplus USB Key Smart Card Reader или Todos Argos Mini), а во **Тип на Картичка** одберете **GameSafe**, кликнете на копчето **Следно**, сл.8 и **продолжите на Чекор 6**.

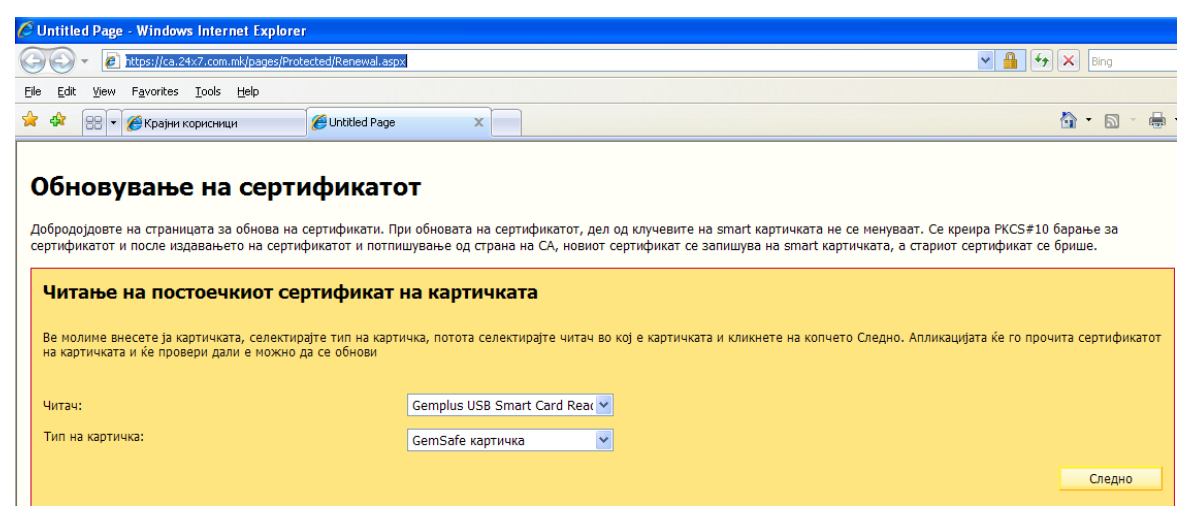

сл. 8

## Ако користите .NET токен продолжете со Чекор 4

**Чекор 4**. Симнете ја датотеката **DotNetRenewFiles** од следниов линк: <u>http://www.24x7.com.mk/Download/DotNetRenewFiles.zip</u>

Исклучете го Internet Explorer ако е уклучен, отпакувајте ја ZIP архивата **DotNetRenewFiles** која ја симнавте и отворете го фолдерот **DotNetRenewFiles**.

Ако имате 32 битен Windows OS Со десен клик и Run as administrator кликнете на **сору32** фајлот

Ако имате 64 битен Windows OS Со десен клик и Run as administrator кликнете на **сору64** фајлот

Отворете ја веб страната <u>https://ca.24x7.com.mk/pages/Protected/Renewal.aspx</u>, и продолжете со чекор 5.

**Чекор 5**. Во полето **Читач** одберете го типот на читач кој го користите (Gemplus USB Key Smart Card Reader или Todos Argos Mini), а во **Тип на Картичка** одберете **gtop11dotnet**, кликнете на копчето **Следно**, сл.9 и **продолжите на Чекор 6**.

## Обновување на сертификатот

| Добродојдовте на страницата за обнова на сертификати. При обновата на сертификатот, дел од клучевите на smart картичката не се менуваат. Се креира<br>PKCS#10 барање за сертификатот и после издавањето на сертификатот и потпишување од страна на СА, новиот сертификат се запишува на smart картичката,<br>а стариот сертификат се брише. |                              |  |  |  |  |  |
|----------------------------------------------------------------------------------------------------|------------------------------|--|--|--|--|--|
| Читање на постоечкиот сертификат на картичката                                                                                                    |                              |  |  |  |  |  |
| Ве молиме внесете ја картичката, селектирајте тип на картичка, потота селектирајте читач во кој е картичката и кликнете на копчето Следно. Апликацијата ќе го прочита<br>сертификатот на картичката и ќе провери дали е можно да се обнови                                                                                                  |                              |  |  |  |  |  |
| Читач:                                                                                                    | Gemalto USB Key Smart Card 🔽 |  |  |  |  |  |
| Тип на картичка:                                                                                                    | gtop11dotnet.dll             |  |  |  |  |  |
|                                                                                                    | Спедно                       |  |  |  |  |  |

**Чекор** 6. Во прозорецот за PIN внесете го Вашиот пин (истиот кој го користите за најава на апликацијата за електронско банкарство).

**Чекор** 7. Откако го внесовте пинот почекајте да заврши процесот на обнова и запишување на сертификатот на смарт картичка/токен. Не кликајте на копчето **Потврди** додека не ја добиете пораката "Сертификатот е успешно импортиран".

**Напомена:** За најава на **FX Client** апликацијата треба да поминат 2 часа по продолжувањето на сертификатот .